# КРАТКАЯ ИНСТРУКЦИЯ ПОЛЬЗОВАТЕЛЯ

## Регистрация в личном кабинете

- 1. Перейти на <u>страницу регистрации</u>.
- 2. В первом поле ввести код активации (выдается администратором).
- 3. Заполнить поля с личными данными (номер квартиры, ФИО, номер телефона, адрес электронной почты).
- 4. Задать пароль для входа в личный кабинет.
- 5. Нажать кнопку «Зарегистрироваться».

Для восстановления пароля доступа к личному кабинету следует повторно пройти процедуру <u>регистрации</u> с использованием исходного кода авторизации и назначением нового пароля. При этом вся ранее зафиксированная информация учетной записи пользователя за исключением данных, использованных для повторной регистрации, сохраняется.

#### Управление ключами в личном кабинете

- 1. Получить доступ в <u>личный кабинет</u> (пройти процедуру авторизации).
- 2. Перейти на вкладку «Ключи» с помощью меню навигации.
- 3. Изменить параметры выбранного ключа в полях списка.
- 4. Перейти в меню редактирования данных выбранного ключа (кнопка с тремя точками в правом столбце списка).
- 5. Изменить данные ключа.
- 6. Нажать кнопку «Сохранить».

Прием вызовов с панели домофона может осуществляться через телефон (мобильный или стационарный) и приложение для мобильных устройств FeelinHome Домофон (Android), Умный домофон (iOS).

### Настройка вызовов на приложение для мобильных устройств

- 1. Получить доступ в <u>личный кабинет</u>.
- 2. Перейти на вкладку «Ключи» с помощью меню навигации.
- 3. Убедиться в том, что требуемый ключ включен и приложение активировано (выставлены галочки в полях столбцов «ВКЛЮЧЕН» и «ПРИЛОЖЕНИЕ» напротив соответствующего ключа).

#### Подготовка к использованию приложения для мобильных устройств

- 1. Загрузить приложение (iOS, <u>Android</u>).
- 2. Запустить приложение.
- 3. Выбрать город, в котором расположен домофон.
- 4. Ввести номер ключа для мобильного приложения (данный номер указан в личном кабинете см. рис. 1).
- 5. Ввести пароль (данный пароль совпадает с паролем доступа в личный кабинет).
- 6. Нажать кнопку «Войти».

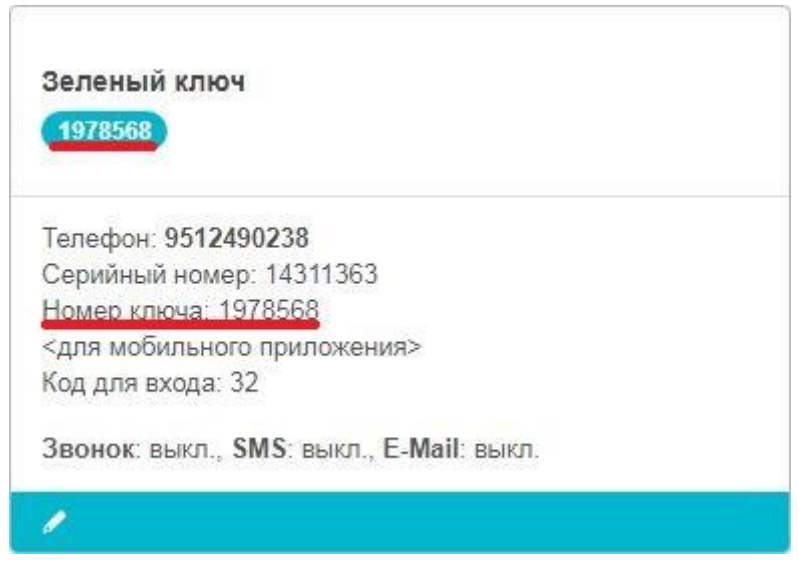

Рисунок 1. Номер ключа в личном кабинете

# Настройка кода для открытия двери домофона и переадресации вызовов на телефон

- 1. Получить доступ в <u>личный кабинет</u>.
- 2. Перейти на вкладку «Ключи» с помощью меню навигации.
- 3. Перейти в меню редактирования данных выбранного ключа (кнопка с тремя точками в правом столбце списка).
- 4. Ввести номер телефона в поле «Телефон».
- 5. Ввести код в поле «Код открытия».
- 6. Нажать кнопку «Сохранить».
- 7. Убедиться в том, что требуемый ключ включен, а звонки для данного ключа активированы (выставлены галочки в полях столбцов «ВКЛЮЧЕН» и «ЗВОНКИ» напротив соответствующего ключа).

Более подробные инструкции для пользования личным кабинетом доступны в полной версии инструкции пользователя.